## How to use API to capture picture

Camera and DVR/NVR could capture picture automatically. This file will introduce the general way to use it.

## Camera

Please kindly follow below URL to capture picture automatically. Capture URL: *Http://IP:port/ISAPI/Streaming/channels/1/picture* Such as the device IP is 10.9.96.75, the capture URL is Http://10.9.96.75/ISAPI/Streaming/channels/1/picture

| 10.9.96.75/ISAPI/Streaming/channels/1/picture |                                          |
|-----------------------------------------------|------------------------------------------|
|                                               | 登录以访问此站点                                 |
|                                               | http:// 10.9.96.75要求进行身份验证<br>与此站点的连接不安全 |
| User name                                     | 用户名                                      |
| Password                                      | 密码                                       |
|                                               | 登录取消                                     |

The user name and password is same with the device. After input the information, the picture has captured.

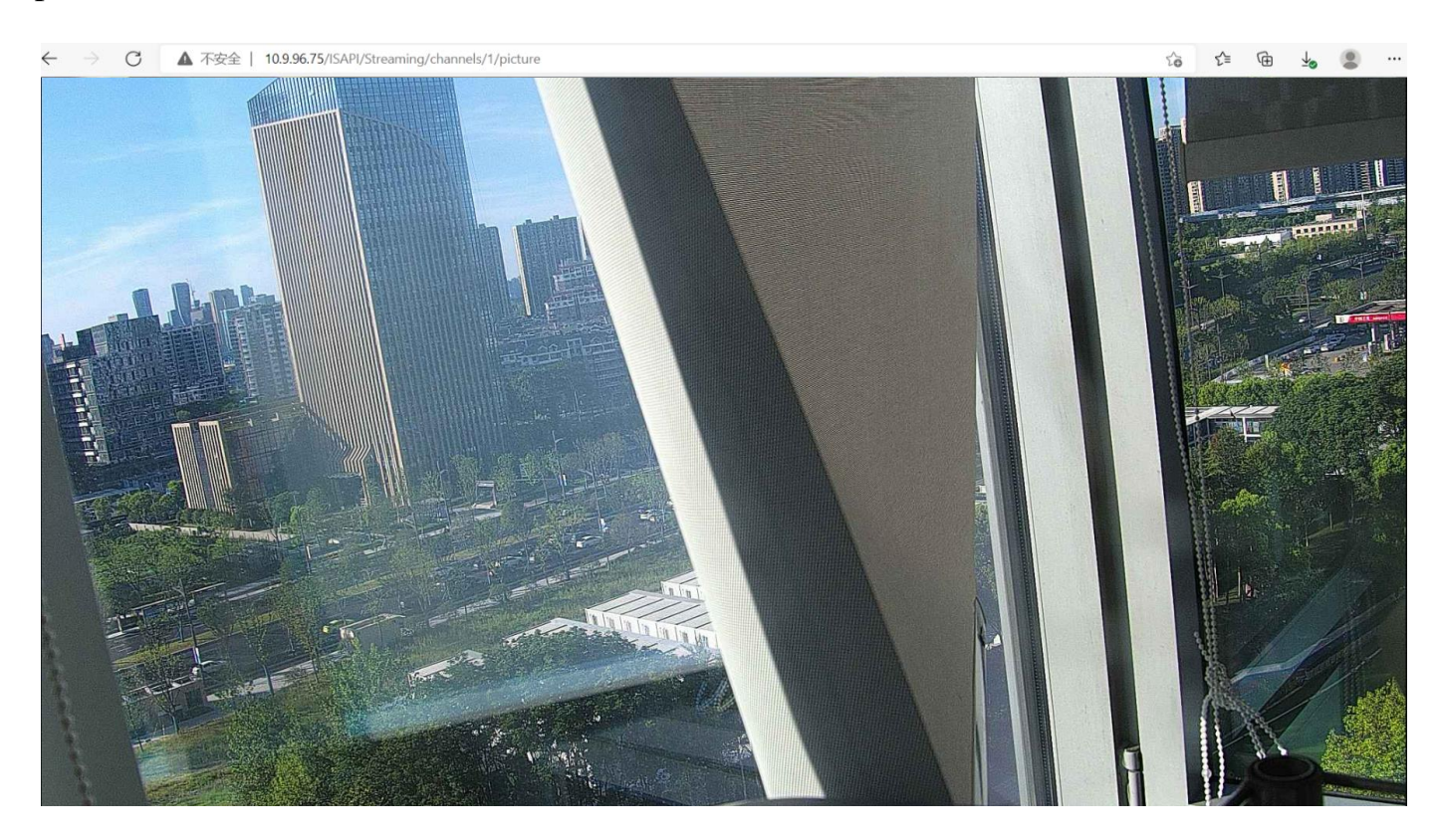

## NVR/DVR

NVR/DVR can not capture directly, we need to get the channel firstly.

Channel URL: <u>*Http://IP:port/ISAPI/Streaming/channels*</u>

NVR also could use the URL *Http://IP:port/ISAPI/ContentMgmt/StreamingProxy/channels* 

 $\leftarrow \rightarrow$ C ▲ 不安全 | 10.9.96.129/ISAPI/Streaming/channels

This XML file does not appear to have any style information associated with it. The document tree is shown below.

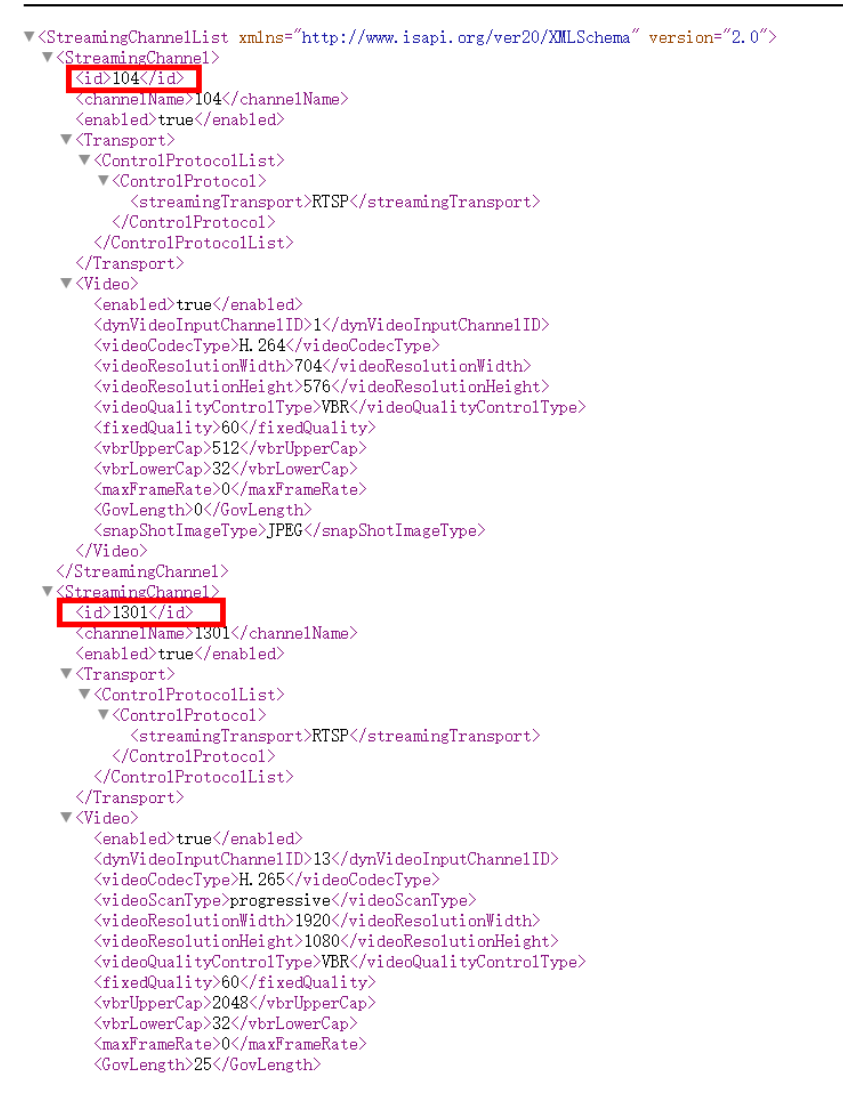

As you can see, the channel will show via <id>channel number</id> format. Different channel number means different camera, which add to the device. Then we just replace the channel number to *Http://IP:port/ISAPI/Streaming/channels/channel number/picture*. Such as the NVR IP is 10.9.96.129 and we want to capture the 1301 channel, the capture link is

Http://10.9.96.129/ISAPI/Streaming/channels/1301/picture.

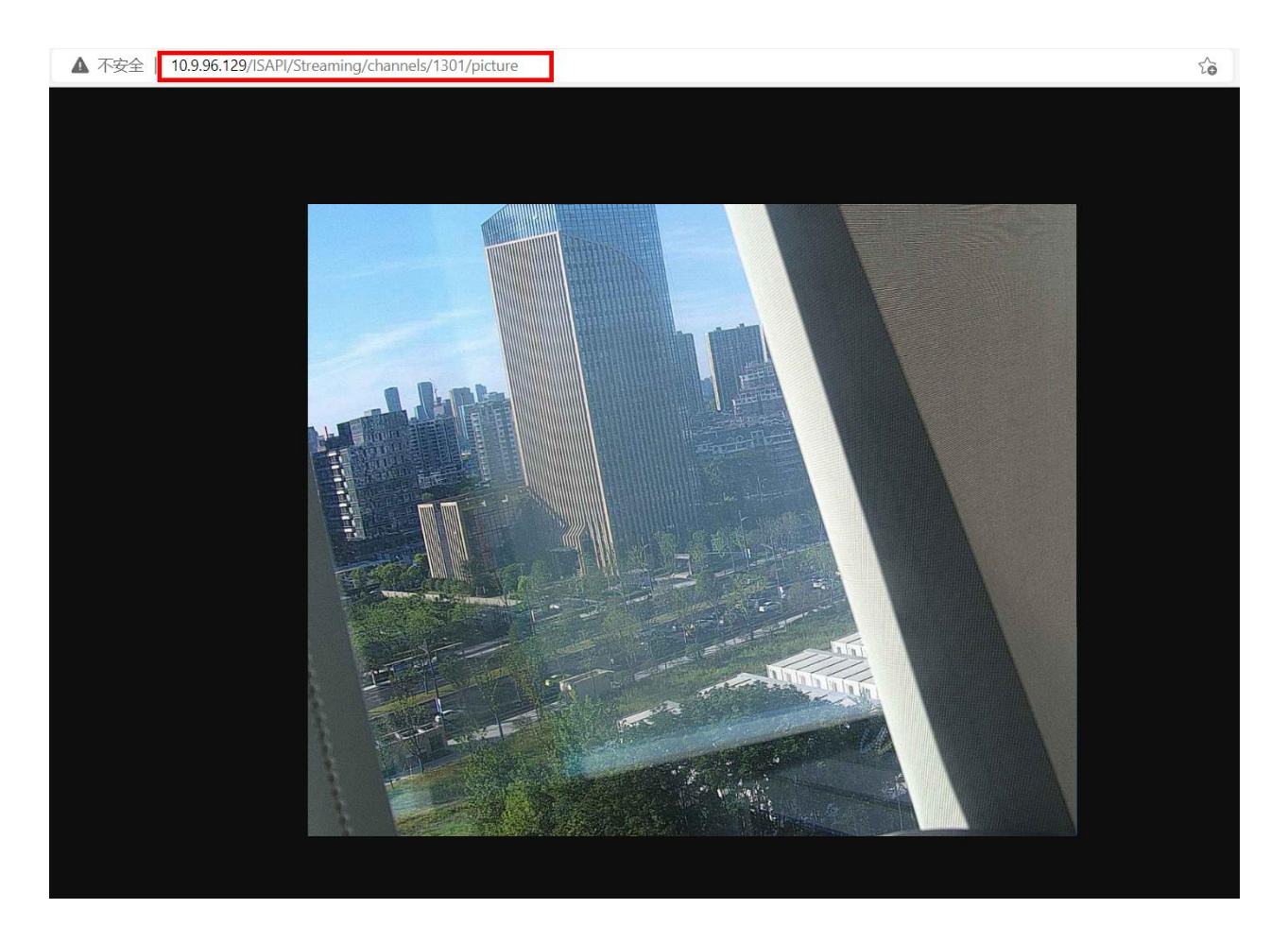

In addition, if we want to capture the picture with resolution 1920\*1080, we could use the URL generally: *Http://IP:port/ISAPI/Streaming/channels/<channel* number>/picture?videoResolutionWidth=1920&videoResolutionHeight=1080

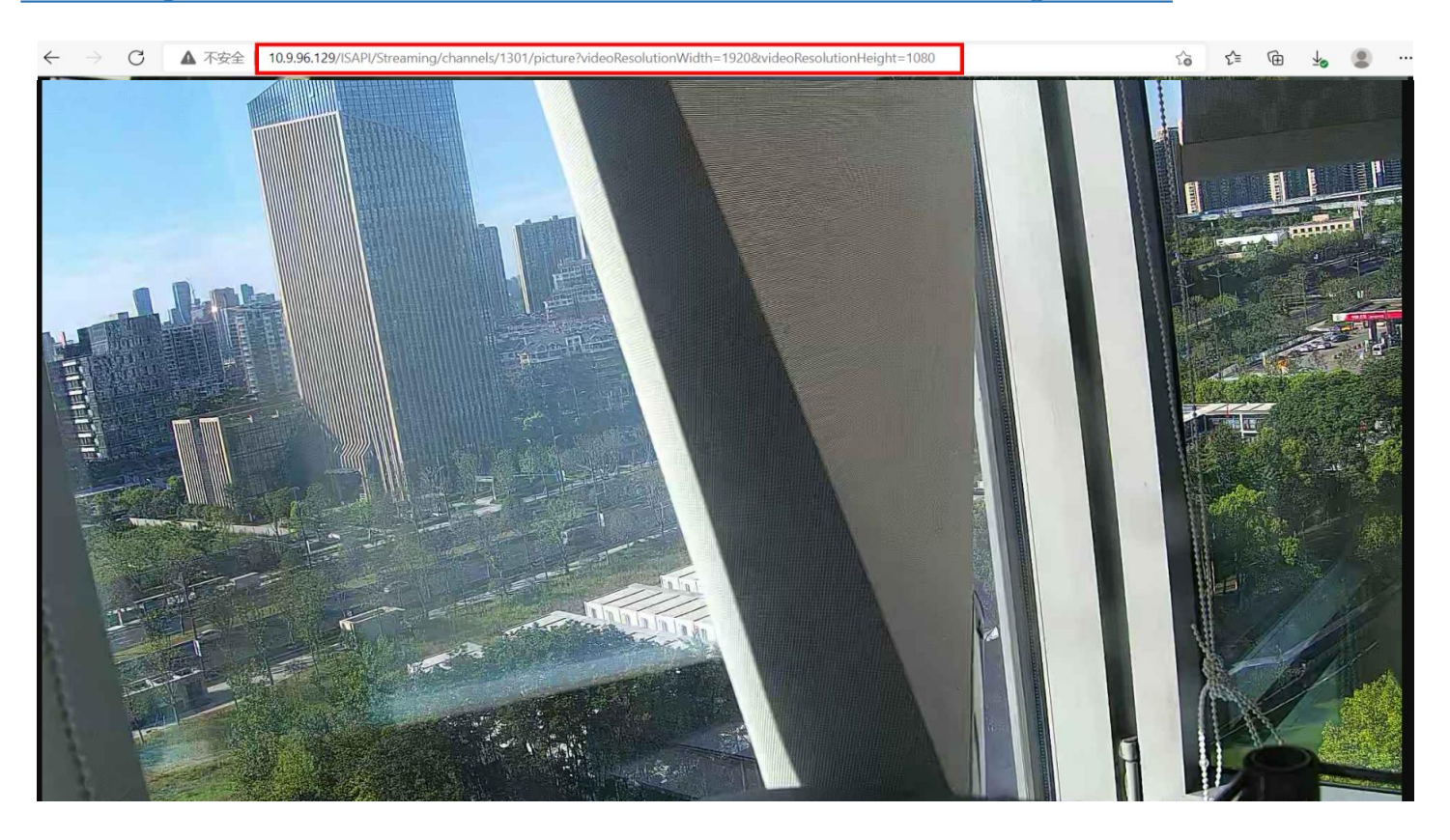